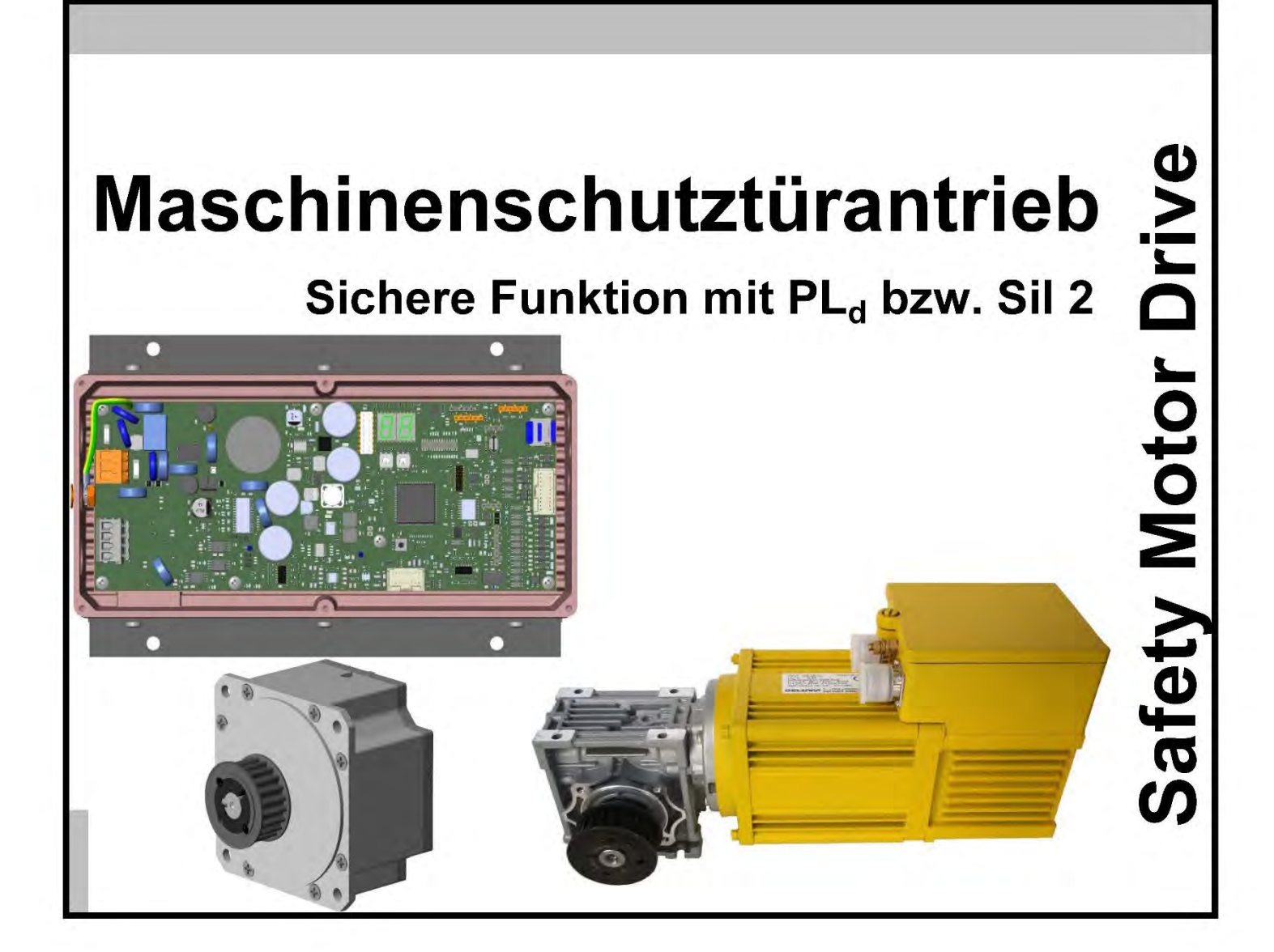

# KFM 24 und KFM SAFETY

**Validierung** 

mit Protokollvorlage

### **WEG Automation GmbH**

Technische Änderungen vorbehalten Art.-Nr.: 918 205-d Revision: 2023/01

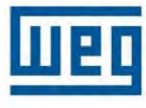

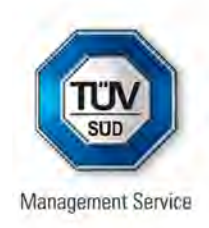

# ZERTIFIKAT

#### Die Zertifizierungsstelle der TÜV SÜD Management Service GmbH

bescheinigt, dass das Unternehmen

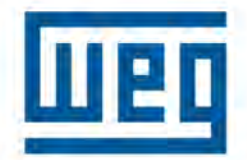

#### WEG Automation GmbH Gottlieb-Daimler-Str. 17/3 74385 Pleidelsheim Deutschland

für den Geltungsbereich

Entwicklung, Produktion und Vertrieb von elektronisch geregelten Antriebsystemen

ein Qualitätsmanagementsystem eingeführt hat und anwendet.

Durch ein Audit, Auftrags-Nr. 70013772, wurde der Nachweis erbracht, dass die Forderungen der

### DIN EN ISO 9001:2015

erfüllt sind.

Dieses Zertifikat ist gültig vom 23.11.2022 bis 27.08.2025. Zertifikat-Registrier-Nr.: 12 100 20483 TMS.

Leiter der Zertifizierungsstelle München, 25.11.2022

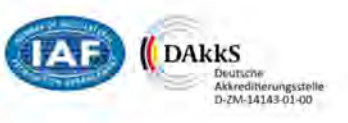

ZERTIFIKAT 🔶

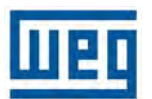

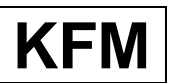

### 1 Hinweise zu diesem Dokument

Die in dem vorliegenden Dokument enthaltenen Informationen können ohne Vorankündigung abgeändert werden und sind unverbindlich für die WEG AUTOMATION GmbH.

Ohne schriftliche Einwilligung der WEG AUTOMATION GmbH darf kein Teil dieses Dokuments in jeglicher Form oder mit jeglichen Mitteln reproduziert werden, außer zur Dokumentation der Maschine oder Anlage.

Die WEG AUTOMATION GmbH ist nicht verantwortlich für eventuell in diesem Handbuch enthaltene Fehler und daraus entstehende Schäden.

Vor Installation, Anschluss, Inbetriebnahme und Benutzung der Antriebe ist dieses Dokument ausführlich zu lesen und zu beachten.

#### Alle Rechte vorbehalten.

Dieses Handbuch ist zugeschnitten auf den am 01.01.2023 aktuellen Stand der Safety Antriebe.

### ! Urheberrecht !

Die Weitergabe bzw. Vervielfältigung dieser Dokumentation bzw. Auszüge davon sind nur einem berechtigten Kundenkreis vorbehalten.

Nachbau ist untersagt.

Missbrauch wird strafrechtlich verfolgt.

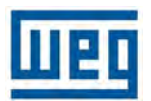

KFN

# Validierung SAFETY

### 2 Einstellen und prüfen der Türkräfte und Energie

Die Sicherheitsfunktion des KFM 24 und des KFM SAFETY muss nach der Installation, Aufstellung bzw. Montage vor Ort von einem ausgebildeten Inbetriebnehmer in der Funktion überprüft, die Schließkraft, die Energie und die Geschwindigkeit der Maschinenschutztür nachgemessen und schriftlich in einem Protokoll festgehalten werden. Wenn alle Werte im sicheren Bereich liegen müssen die Parameter im Flash bzw. EEPROM abgespeichert werden,

Anschließend ist in regelmäßigen Intervallen 6 bis 24 Monate je nach Einsatz-Häufigkeit, von entsprechend ausgebildeten und unterwiesenen Personen die Überprüfung der Funktion, der Schließkraft und der Geschwindigkeit durchzuführen.

Diese Überprüfung ist immer mit Protokoll (Muster siehe Anhang) schriftlich festzuhalten.

Nach der Validierung müssen die Parameter in das Flash oder EEPROM gespeichert werden damit auch nach wiedereinschalten der Versorgung mit den korrekten Parametern gearbeitet wird.

Nachdem alle Parameter gespeichert sind wird automatisch ein Reset aktiviert und damit werden die Softwareschalter zurückgesetzt und die sicheren Funktionen sind wieder aktiv.

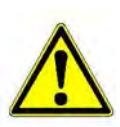

Während der Überprüfung bzw. Nachmessung der Kräfte, Energie und Geschwindigkeit dürfen nur die für die Messung erforderlichen Personen in dem Bereich der Maschinenschutztür aufhalten. Die Sicherheitsvorschriften sind bei der Messung zu beachten.

### Vorsicht!!

### Während der Messung besteht Verletzungsgefahr durch Quetschung!

| QMA_9_6 Validierung KFM_System.docx | Seite | 4 von 16 | Artikel-Nr.:918 205-d | RV 2023/01 |
|-------------------------------------|-------|----------|-----------------------|------------|

Шео

**KF** 

# Validierung SAFETY

### 3 Vorschlag Prüfgeräte:

- 1. Drehzahlmesser z.B. Pantec DTM30 oder ähnliches
- 2. Druckmessdose 5A11080899, Sauter FH 1K
- 3. Schweizer Messkeule 7-1644-E, Müller-Leuthold AG

Es können auch vergleichbare oder höherwertige Mess- oder Prüfgeräte eingesetzt und verwendet werden.

Die Mess- und Prüfgeräte müssen regelmäßig kalibriert werden.

### 4 Validierung

### 4.1 Validierung KFM SAFETY

Aufgrund der sicheren Funktion schaltet der KFM SAFETY beim Erkennen der Blockade sofort auf Stopp und die Schließkraft kann nicht exakt gemessen werden. Um die Schließkraft für eine sinnvolle Messung einige Zeit anstehen lassen zu können, kann die sichere Funktion über das Bedienprogramm E@syDrives oder GF\_eXpress mit den Schaltern S1 und S2 auf der 1. Parameterseite neben dem Betriebsmodi ausgeschaltet werden.

| <u>Seite</u>   | 1        | I. Par   | am   | ete   | rseit   | е    |
|----------------|----------|----------|------|-------|---------|------|
| neiten 💿 Hz, I | Pulse    |          |      |       |         |      |
| 1              | 1 =      | 1.0      | 0000 | mm/mc | torturn | Skal |
|                | S1 1 🗾 🗧 | S2 1 💌   |      |       |         |      |
| Signalmodus    | V-       | ref [Hz] |      |       |         |      |
| Blockade 💌     |          | -9.95    |      |       |         |      |

Zum Messen der Schließkraft müssen die Software Schalter S1 und S2 in E@syDrives auf 1 gesetzt werden. Nach Reset bzw. erneutem Netz Ein werden die Schalter S1 und S2 automatisch auf 0 gesetzt und die sichere Funktion ist wieder aktiv.

#### 4.1.1 Voraussetzung:

Die Berechnungen des erforderlichen Moments und der max. zulässigen Geschwindigkeit wurden (mit Hilfe des PC-Programms auf der Versionenseite) durchgeführt und die Werte im KFM SAFETY übernommen.

Die Inbetriebnahme der Schutztüre wurde durchgeführt, alle Werte eingestellt und optimiert und im EEPROM abgespeichert.

Der Türantrieb arbeitet im Safety-Betrieb, Eingang /Safety inaktiv!

| QMA_9_6 Validierung KFM_System.docx | Seite | 5 von 16 | Artikel-Nr.:918 205-d | RV 2023/01 |
|-------------------------------------|-------|----------|-----------------------|------------|
|-------------------------------------|-------|----------|-----------------------|------------|

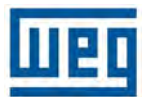

### KFM

#### 4.1.2 Geschwindigkeitsmessung:

Die Geschwindigkeit sollte am Getriebeabgang oder an einer anderen zugänglichen Stelle mit einem Drehzahlmesser (z.B. Prüfgerät Position 1) gemessen. Gemessen wird die konstante Geschwindigkeit während der Tür Zu und der Tür Auf Bewegung.

Die Tür über In 1 zu fahren und die Drehzahl messen, dann die Tür über In 2 auffahren und dabei die Drehzahl messen. Die Drehzahl immerwährend der konstanten Geschwindigkeit festhalten. Die gemessene Drehzahl ist entsprechend der Untersetzung umzurechnen und mit der eingestellten Drehzahl zu vergleichen.

#### Umrechnung v\_safe [Hz] = (Drehzahl [1/min] \* Polpaarzahl) / 60

Dies bedeutet für KFM SAFETY 180: v\_safe [Hz] = Drehzahl [1/min] / 20 Und beim KFM SAFETY 510: v\_safe [Hz] = Drehzahl [1/min] / 30

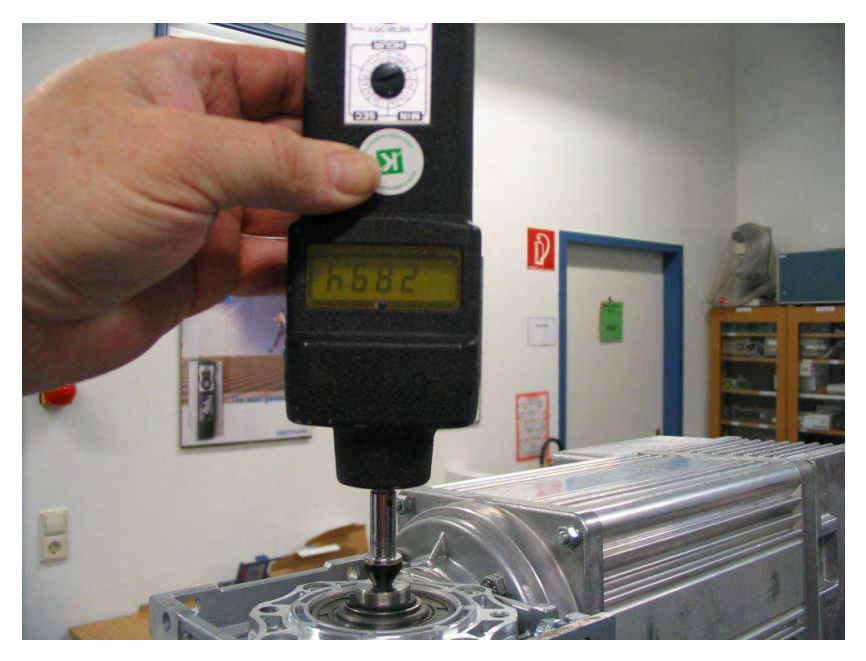

Drehzahlmessung am Getriebeabtrieb

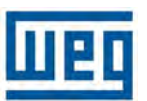

#### 4.1.3 Schließkraftmessung:

Für die Kraftmessung wird ein geeignetes und kalibriertes Messgerät (z.B. Prüfgerät Position 2) benötigt. PC oder Laptop anschließen und E@syDrives starten.

Um die Messung der Schließkraft durchzuführen, muss nun zuerst die Abschaltung bei Momenten- Überschreitung deaktiviert werden. Dazu sind die beiden Softwareschalter **S1 und S2** (1.Parameterseite) auf "1" zu setzen.

#### Vorsicht während der Messung besteht Verletzungsgefahr durch Quetschung!

Die Maschinenschutztür über In2 "Tür Auf" auffahren lassen, Kraftmessgerät (rechtwinklig zum Türblatt) zwischen Türblatt und Türrahmen halten. Tür über In1 "Tür Zu" schließen bis Schließkraft auf das Messgerät wirkt. Der Steuerbefehl "Tür Zu" bleibt dabei weiter aktiv. Messwert ablesen und falls erforderlich, durch verändern des Parameters **Torque Zu** die Schließkraft auf max. 150N einstellen.

Damit der Einfluss von Türreibung und Getriebe-Selbsthemmung minimiert wird, muss das Türblatt von Hand etwas aufgeschoben werden und den über den KFM 24 wieder schließen lassen.

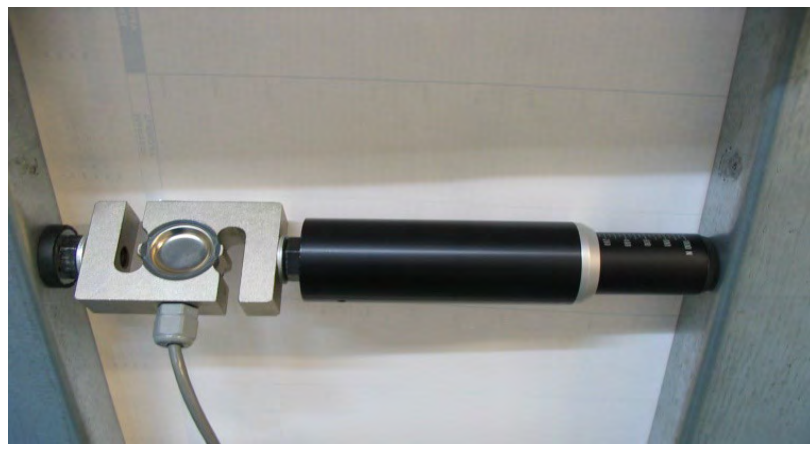

Anordnung der Messgeräte

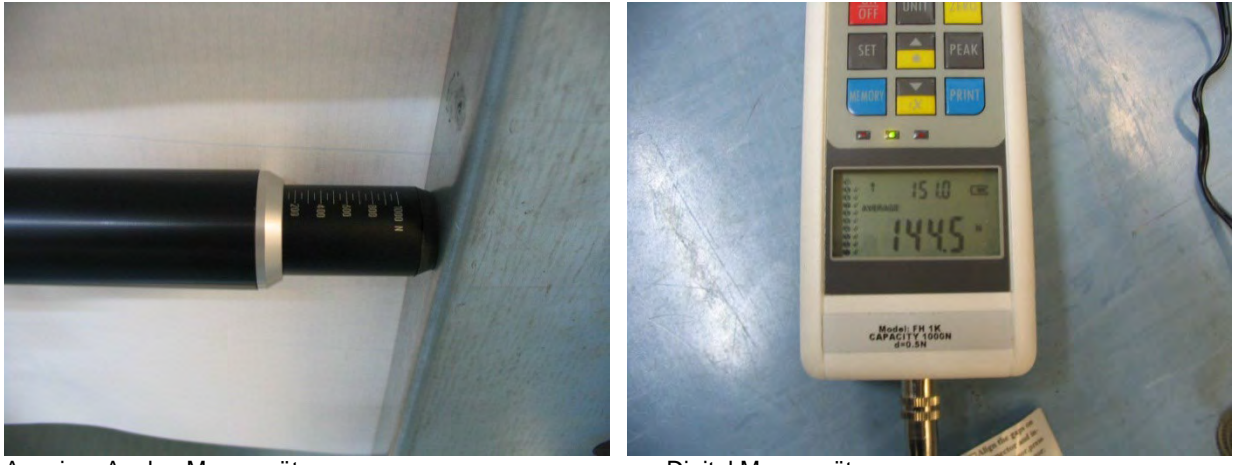

Anzeige: Analog Messgerät

Digital Messgerät

Den ermittelten Torque-Wert auch für die Referenzfahrt **Torque-ref** verwenden. Wird, bedingt durch die Schutztürkonstruktion, die Einhaltung der 150N auch fürs Öffnen benötigt, ist die Messung in gleicherweise fürs Öffnen durchzuführen.

| QMA_9_6 Validierung KFM_System.docx | Seite | 7 von 16 | Artikel-Nr.:918 205-d | RV 2023/01 |
|-------------------------------------|-------|----------|-----------------------|------------|
|-------------------------------------|-------|----------|-----------------------|------------|

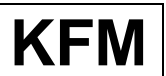

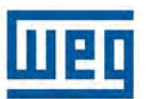

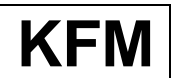

#### 4.1.4 Energiemessung:

Zur Überprüfung der kinetischen Energie ein geeignetes und kalibriertes Messgerät zu verwenden (z.B. Prüfgerät Position 3)

Um die Messung der Energie durchzuführen, muss nun zuerst die Abschaltung bei Momenten-Überschreitung deaktiviert werden. Dazu sind die beiden Softwareschalter S1 und S2 (1.Parameterseite) auf "1" zu setzen.

#### Vorsicht während der Messung besteht Verletzungsgefahr durch Quetschung!

Türblatt im Türbereich der maximalen Geschwindigkeit auf das Messgerät auftreffen lassen. Die kinetische Energie wird über den Federbereich (Federkonstante) in einen Bewegungsweg abgebaut. Über den Mitnehmer wird der max. Weg (Energiewert) zur Anzeige gebracht.

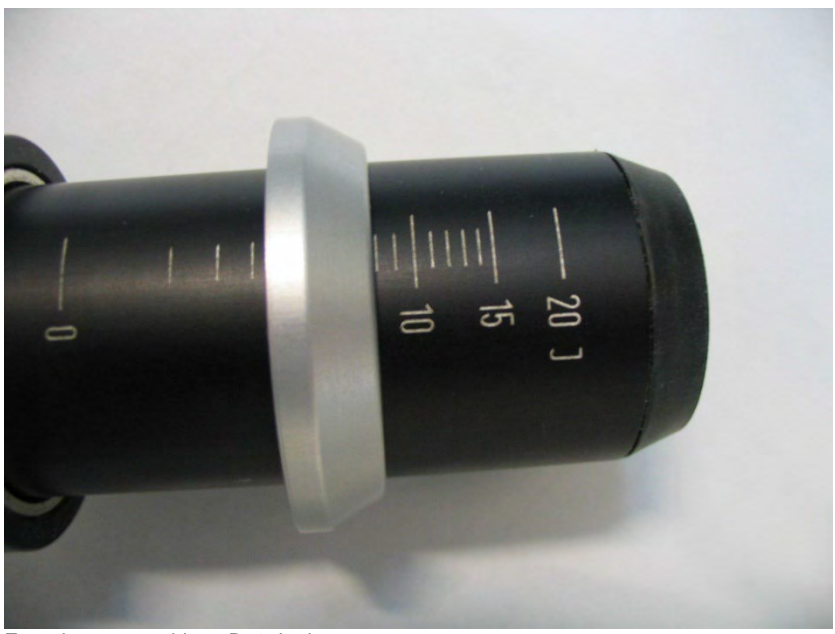

Energiemessung hier z.B. 8 Joule

Sind die Türkanten mit flexiblen Dichtlippen versehen, wird das Ergebnis verfälscht und fällt niedriger aus. Die Messung muss deshalb immer an festen Flächen durchgeführt werden. Ist die Tür Kante durch einen weichen Kunststoffgeschütz, der nicht entfernt werden kann, sind entsprechende Vorrichtungen mit steifen Flächen zu erstellen die an die Maschinenschutztür währen der Validierung anbracht werden können.

Wenn alle Werte überprüft und bei Abweichungen die neuen Parameter ermittelt und eingegeben wurden, dann sind diese zuerst im RAM und dann im EEPROM zu speichern.

Speicherung im EEPROM nur mit Passwort und nach der Speicherung wird automatisch ein Reset ausgelöst.

Im Bedienprogram E@syDrives ist zu kontrollieren, dass die Parameter für S1 und S2 wieder auf null stehen und dann ist der KFM 24 wieder betriebsbereit.

Das Ergebnis der Einstellung ist zu dokumentieren, siehe Vorlage im Anhang.

| QMA_9_6 Validierung KFM_System.docx | Seite | 8 von 16 | Artikel-Nr.:918 205-d | RV 2023/01 |
|-------------------------------------|-------|----------|-----------------------|------------|
|-------------------------------------|-------|----------|-----------------------|------------|

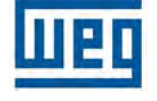

### 4.2 Sicherheitsfunktionen Validieren (Nachmessen der Kräfte KFM24)

Aufgrund der sicheren Funktion schaltet der KFM 24 beim Erkennen der Blockade sofort auf **Stopp** und die Schließkraft kann nicht exakt gemessen werden. Um die Schließkraft für eine sinnvolle Messung einige Zeit anstehen zu lassen zu, um die Schließkraft für eine aussagekräftige Messung über einen gewissen Zeitraum bestehen zu lassen, können die beiden Parameter **doorObstDetectOFF\_1** und **doorObstDetect-OFF\_2** im Untermenü "Door Control"

"Door Motor Test" von GF\_eXpress auf Hinderniserkennung OFF gesetzt werden.

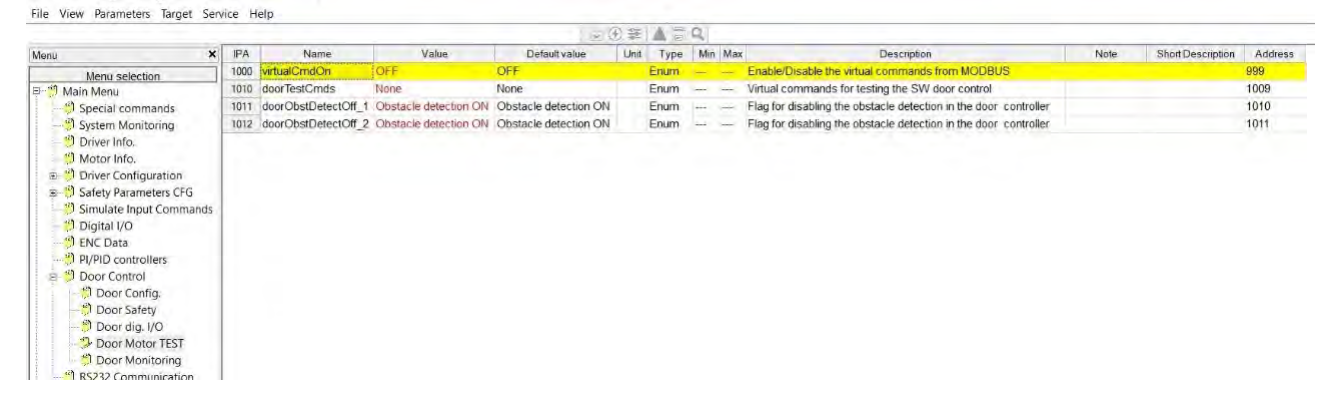

Nach Reset bzw. erneutem Einschalten der 24  $V_{dc}$  werden die Schalter **doorObstDetectOFF\_1** / **doorObstDetectOFF\_2** Parameter automatisch auf **Obstacle detection ON** gesetzt und die sichere Funktion ist wieder aktiv.

#### 4.2.1 Voraussetzung

Die Berechnungen des erforderlichen Moments und der max. zulässigen Geschwindigkeit wurden (mit Hilfe des PC-Programms GF\_eXpress) durchgeführt und die Werte im KFM 24 übernommen.

Die Inbetriebnahme der Schutztüre wurde durchgeführt, alle Werte eingestellt und optimiert und im Flash Speicher abgespeichert.

Der Türantrieb arbeitet im Safety-Betrieb, Eingang SAFETY A und SAFETY B inaktiv!

| QMA_9_6 Validierung KFM_System.docx | Seite | 9 von 16 | Artikel-Nr.:918 205-d | RV 2023/01 |
|-------------------------------------|-------|----------|-----------------------|------------|
|-------------------------------------|-------|----------|-----------------------|------------|

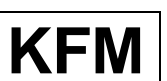

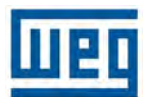

#### 4.2.2 Geschwindigkeitsmessung

Die Geschwindigkeit sollte an der Motorwelle bzw. am Getriebeabgang oder an einer anderen zugänglichen Stelle mit einem Drehzahlmesser (z.B. Prüfgerät Position 1 Kapitel 3**Fehler!** Verweisquelle konnte nicht gefunden werden.) gemessen werden. Gemessen wird die konstante Geschwindigkeit während der Tür Zu und der Tür Auf Bewegung.

Die Tür über IN1 zu fahren und die Drehzahl messen, dann die Tür über IN2 auffahren und dabei die Drehzahl messen. Achten Sie darauf, dass die Drehzahl (Geschwindigkeit) während der Messung annähernd konstant ist. Die gemessene Drehzahl ist ggf. entsprechend der Untersetzung umzurechnen und mit der eingestellten Drehzahl zu vergleichen.

Die Geschwindigkeitswerte können abhängig der Skalierung im Menü "*Gf Settings"* in ENC steps (Inkremente), mm/s cm/s oder m/s eingegeben werden.

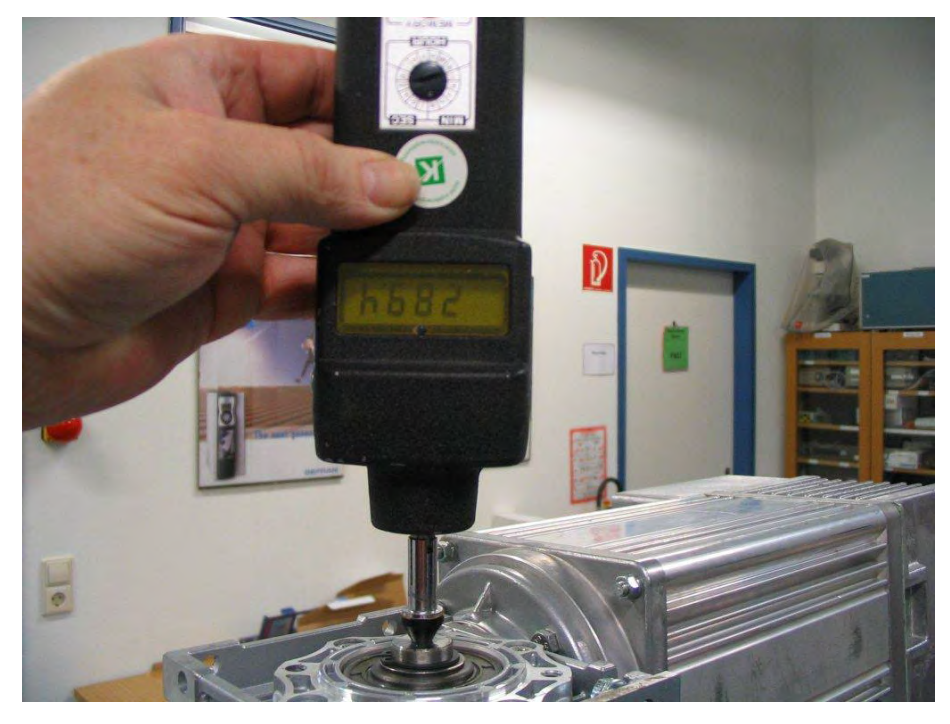

Drehzahlmessung am Getriebe

|  | QMA_9_6 Validierung KFM_System.docx | Seite | 10 von 16 | Artikel-Nr.:918 205-d | RV 2023/01 |
|--|-------------------------------------|-------|-----------|-----------------------|------------|
|--|-------------------------------------|-------|-----------|-----------------------|------------|

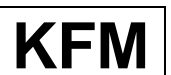

info-wau-de@weg.net

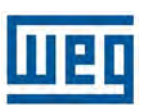

KFN

# Validierung SAFETY

#### 4.2.3 Schließkraftmessung

Für die Kraftmessung wird ein geeignetes und kalibriertes Messgerät (z.B. Prüfgerät Position 2) benötigt. PC oder Laptop anschließen und GF\_eXpress starten.

Um die Messung der Schließkraft durchzuführen, sind die beiden Softwareschalter **doorObstDetectOFF\_1 und doorObstDetectOFF\_2** im Menü *"Door Control"* Untermenü *"Door Motor Test"* auf **Obstacle detection OFF** zu setzen.

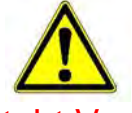

### Vorsicht!! Während der Messung besteht Verletzungsgefahr durch Quetschung!

Die Maschinenschutztür über IN2 "**Tür Auf**" auffahren lassen, Kraftmessgerät (rechtwinklig zum Türblatt) zwischen Türblatt und Türrahmen halten. Tür über IN1 "**Tür Zu**" schließen bis Schließkraft auf das Messgerät wirkt. Der Steuerbefehl "**Tür Zu**" bleibt dabei weiter aktiv. Messwert ablesen und falls erforderlich, durch Verändern des Parameters **doorSafeTorq** die Schließkraft auf max. 150N einstellen.

Damit der Einfluss von Türreibung und Getriebeselbsthemmung minimiert wird, muss das Türblatt von Hand etwas aufgeschoben werden und den über den KFM 24 wieder schließen lassen.

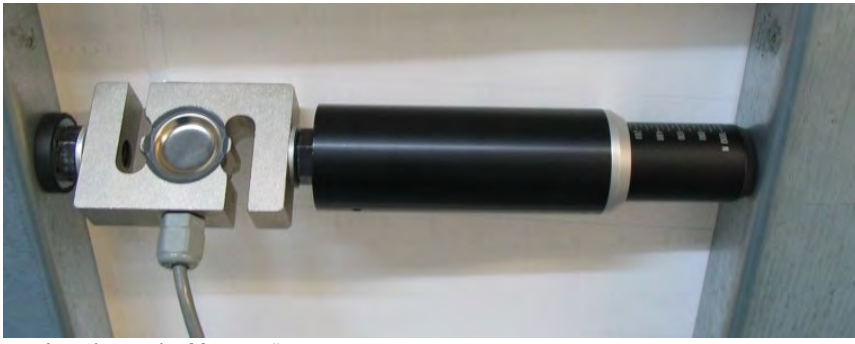

Anordnung der Messgeräte

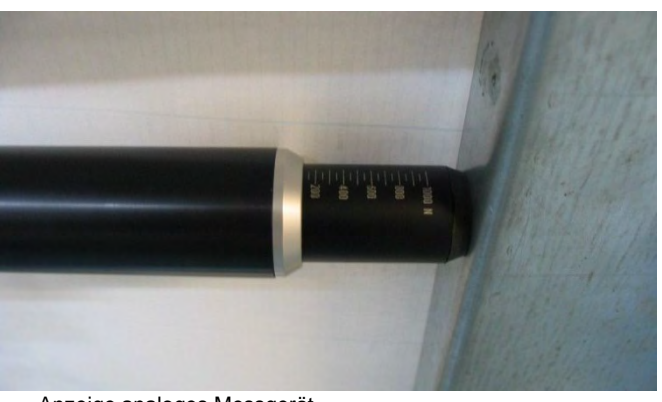

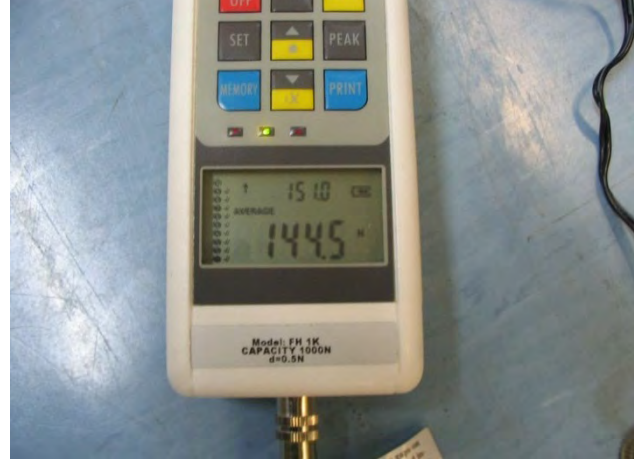

Anzeige analoges Messgerät

Anzeige digitales Messgerät

Den ermittelten Torque-Wert auch für die Referenzfahrt **doorMaxRefTorq** und **doorRefThrs** verwenden.

Ist die Maschinenschutztür so konstruiert, dass die Einhaltung der 150N auch fürs Öffnen erforderlich ist, muss die Messung in gleicher Weise fürs Öffnen durchgeführt werden.

| QMA_9_6 Validierung KFM_System.docx | Seite | 11 von 16 | Artikel-Nr.:918 205-d | RV 2023/01 |
|-------------------------------------|-------|-----------|-----------------------|------------|
|-------------------------------------|-------|-----------|-----------------------|------------|

шео

# Validierung SAFETY

#### 4.2.4 Energiemessung

Zur Überprüfung der kinetischen Energie ist ein geeignetes und kalibriertes Messgerät zu verwenden (z.B. Prüfgerät Position 3)

Um die Messung der Energie durchzuführen, muss nun zuerst die Abschaltung bei Momenten-Überschreitung deaktiviert werden. Dazu sind die beiden Softwareschalter **doorObstDetectOFF\_1** und **doorObstDetectOFF\_2** im Menü *"Door Control"* Untermenü *"Door Motor Test"* auf **Obstacle detection OFF** zu setzen.

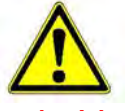

### Vorsicht!! Während der Messung besteht Verletzungsgefahr durch Quetschung!

Türblatt im Türbereich mit der maximalen Geschwindigkeit auf das Messgerät auftreffen lassen. Die kinetische Energie wird über den Federbereich (Federkonstante) in einen Bewegungsweg abgebaut. Über den Mitnehmer wird der max. Weg (Energiewert) zur Anzeige gebracht.

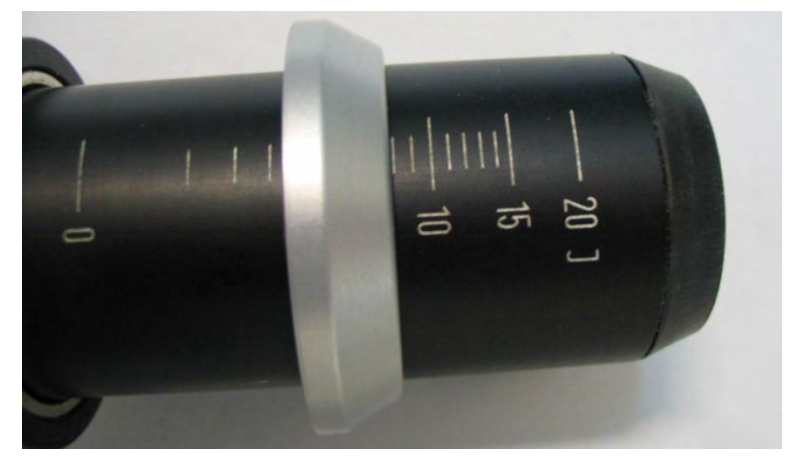

Abbildung 1: Energiemessung hier z.B. 8 Joule

Sind die Türkanten mit flexiblen Dichtlippen versehen, wird das Ergebnis verfälscht und fällt niedriger aus. Die Messung muss deshalb immer an festen Flächen durchgeführt werden. Ist die Tür Kante durch einen weichen Kunststoff Geschütz, der nicht entfernt werden kann, sind entsprechende Vorrichtungen mit steifen Flächen zu erstellen die an die Maschinenschutztür währen der Validierung anbracht werden können.

Wenn alle Werte überprüft und bei Abweichungen die neuen Parameter ermittelt und eingegeben wurden, dann sind diese zuerst im RAM und dann im EEPROM zu speichern.

Speicherung im EEPROM nur mit Passwort. Nach der Speicherung wird automatisch ein Reset ausgelöst.

Im Bedienprogram GF\_eXpress im Menü *"Door Control"* Untermenü *"Door Motor Test"* ist zu kontrollieren, dass die Parameter für **doorObstDetectOFF\_1** und **doorObstDetectOFF\_2** wieder auf **Obstacle detection ON** stehen. Dann ist der KFM 24 wieder betriebsbereit.

Das Ergebnis der Einstellung ist zu dokumentieren, siehe Vorlage nächste Seite.

Die gelb hinterlegten Felder sind Werte aus dem GF\_eXpress Bedientool und die grün hinterlegten sind die gemessenen Werte.

| QMA_9_6 Validierung KFM_System.docx | Seite | 12 von 16 | Artikel-Nr.:918 205-d | RV 2023/01 |
|-------------------------------------|-------|-----------|-----------------------|------------|
|-------------------------------------|-------|-----------|-----------------------|------------|

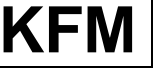

info-wau-de@weg.net

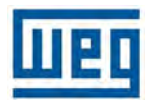

**KFM** 

## Validierung SAFETY

Anhang: Prüfprotokoll

| <u>Val</u>                                                                                                    | <u>idierungsprotokoll</u>                                                     |
|----------------------------------------------------------------------------------------------------|-------------------------------------------------------------------------------|
| Prüfung der Schließ                                                                                                   | kraft und Energie der Tür                                                     |
| Der Antrieb besitzt die<br>Kategorie 3 mit dem Pe                                                                     | Schutzklasse SIL2 nach EN 61508 sowie die<br>erformancelevel d nach EN 13849. |
| Das System bietet drei S                                                                                              | Schutzfunktionen nach EN 61800-5-2:                                           |
| • STO Safe Torque                                                                                                    | Off = sicher abgeschaltetes Moment                                            |
| SLS Safely Limited                                                                                                    | d Speed = sicher begrenzte Geschwindigkeit                                    |
| SLT Safely Limited                                                                                                    | d Torque = sicher begrenztes Moment                                           |
| Firma                                                                                                    |                                                                               |
| Name                                                                                                    |                                                                               |
| Name                                                                                                    |                                                                               |
| Name<br>Telefon<br>Straße                                                                                             |                                                                               |
| Name Telefon Straße Land / PLZ                                                                                        | Ort                                                                           |
| Name Telefon Straße Land / PLZ Antrieb                                                                                | Ort<br>S/N                                                                    |
| Name Telefon Straße Land / PLZ Antrieb Tür Type                                                                       | Ort<br>S/N<br>Türmasse kg                                                     |
| Name       Telefon       Straße       Land / PLZ       Antrieb       Tür Type       Türblätter                        | Ort S/N Türmasse kg entral Teleskop                                           |
| Name       Telefon       Straße       Land / PLZ       Antrieb       Tür Type       Türblätter       Ze       Hinweis | Ort S/N Türmasse kg entral Teleskop                                           |
| Name       Telefon       Straße       Land / PLZ       Antrieb       Tür Type       Türblätter       Türblätter       | OrtS/NKg<br>Türmassekg<br>entralTeleskop                                      |

#### WEG Automation GmbH D-74385 Pleidelsheim

Gottlieb-Daimler-Straße 17/3

info-wau-de@weg.net

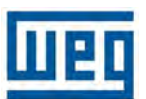

KFM

## Validierung SAFETY

| Vali                                                                                     | idiorungenre                                                                                                    | tokall                                                                    |               |
|------------------------------------------------------------------------------------------|----------------------------------------------------------------------------------------------------|---------------------------------------------------------------------------|---------------|
| van                                                                                      | luierungspro                                                                                                    |                                                                           |               |
| Messung Vorbereiten                                                                      |                                                                                                    |                                                                           |               |
| 1. Türmechanik auf korrekte I                                                            | Montage und leichten Lauf ko                                                                                             | ntrollieren                                                               |               |
| 2. Korrekten Anschluß des Ar                                                             | ntriebes Prüfen                                                                                                    |                                                                           |               |
| 3. Laufschienen auf waagere                                                              | chte Ausrichtung kontrollieren                                                                                           | ggf. nachjustieren                                                        |               |
| 4. Laufschienen, Führungen,                                                              | Rollen, etc. sauber und unbes                                                                                            | schädigt                                                                  |               |
| 5. Inbetriebnahme und Optim                                                              | nierung der Parameter durchge                                                                                            | eführt und Werte gesp                                                     | eichert       |
| 6. Türlauf und Türbewegung                                                               | kontrollieren                                                                                                    |                                                                           |               |
| 7. Software Schalter zur Valio                                                           | dierungsmessung in GF_eXpre                                                                                              | ess gesetzt                                                               |               |
| Messung Tür Geschwind                                                                    | ligkeit                                                                                                    |                                                                           |               |
| Messgerät 1                                                                              |                                                                                                    | v safe                                                                    | Hz            |
| • •                                                                                      |                                                                                                    |                                                                           | -1            |
| Drehzahl Tür Zu                                                                          | min <sup>-1</sup> Drehzahl Tür A                                                                                         | ut min                                                                    |               |
| Drehzahl Tür Zu                                                                          | min <sup>-1</sup> Drehzahl Tür A                                                                                         |                                                                           |               |
| Drehzahl Tür Zu                                                                          | min⁻¹ Drehzahl Tür A<br>Hz Frequenz Tür A                                                                                | uf min<br>.uf Hz                                                          |               |
| Drehzahl Tür Zu<br>Frequenz Tür Zu<br>Messung Tür Schließkraf                            | min⁻¹ Drehzahl Tür A<br>Hz Frequenz Tür A<br>ft                                                                          | suf Hz                                                                    |               |
| Drehzahl Tür Zu<br>Frequenz Tür Zu<br>Messung Tür Schließkraf<br>Messgerät 2             | min <sup>-1</sup> Drehzahl Tür A<br>Hz Frequenz Tür A<br>ft                                                              | suf Hz                                                                    | Nm            |
| Drehzahl Tür Zu<br>Frequenz Tür Zu<br>Messung Tür Schließkraf<br>Messgerät 2<br>Kraft ZU | min <sup>-1</sup> Drehzahl Tür A<br>Hz Frequenz Tür A<br>ft<br>Auf                                                       | uf min<br>suf Hz<br>Torque Zu<br>Torque Auf                               | Nm            |
| Drehzahl Tür Zu<br>Frequenz Tür Zu<br>Messung Tür Schließkraf<br>Messgerät 2<br>Kraft ZU | min <sup>-1</sup> Drehzahl Tür A<br>Hz Frequenz Tür A<br>ft<br>Auf                                                       | ut min<br>Suf Zz Hz<br>Torque Zu<br>Torque Auf                            | Nm<br>Nm      |
| Drehzahl Tür Zu                                                                          | min <sup>-1</sup> Drehzahl Tür A<br>Hz Frequenz Tür A<br>ft<br>Auf                                                       | ut min<br>suf Zz Hz<br>Torque Zu<br>Torque Auf                            | Nm<br>Nm      |
| Drehzahl Tür Zu                                                                          | min <sup>-1</sup> Drehzahl Tür A<br>Hz Frequenz Tür A<br>ft<br>Auf                                                       | ut min<br>suf Hz<br>Torque Zu<br>Torque Auf<br>Energie                    | Nm<br>Nm      |
| Drehzahl Tür Zu                                                                          | min <sup>-1</sup> Drehzahl Tür A<br>Hz Frequenz Tür A<br>ft<br>Auf N                                                     | ut min<br>suf Hz<br>Torque Zu<br>Torque Auf<br>Energie                    | Nm<br>Nm      |
| Drehzahl Tür Zu                                                                          | min <sup>-1</sup> Drehzahl Tür A<br>Hz Frequenz Tür A<br>ft<br>AufN<br>cherte Werte                                      | ut min<br>suf Hz<br>Torque Zu<br>Torque Auf<br>Energie                    | Nm<br>Nm      |
| Drehzahl Tür Zu                                                                          | min <sup>-1</sup> Drehzahl Tür A<br>Hz Frequenz Tür A<br>ft<br>AufN<br>cherte Werte<br>Teil Auf<br>Safety Zone P4        | ut min<br>suf Hz<br>Torque Zu<br>Torque Auf<br>Energie                    | Nm<br>Nm<br>J |
| Drehzahl Tür Zu                                                                          | min <sup>-1</sup> Drehzahl Tür A<br>Hz Frequenz Tür A<br>ft<br>AufN<br>cherte Werte<br>Teil Auf<br>Safety Zone P4        | ut min<br>suf Hz<br>Torque Zu<br>Torque Auf<br>Energie                    | Nm<br>Nm      |
| Drehzahl Tür Zu                                                                          | min <sup>-1</sup> Drehzahl Tür A<br>Hz Frequenz Tür A<br>ft<br>AufN<br>cherte Werte<br>Teil Auf<br>Safety Zone P4        | MG3                                                                       | Nm<br>Nm      |
| Drehzahl Tür Zu                                                                          | min <sup>-1</sup> Drehzahl Tür A<br>Hz Frequenz Tür A<br>ft<br>AufN<br>cherte Werte<br>Teil Auf<br>Safety Zone P4<br>MG2 | ut min<br>suf Hz<br>Torque Zu<br>Torque Auf<br>Energie<br>Referenz<br>MG3 | Nm<br>Nm      |

Шер

**KFM** 

# Validierung SAFETY

Notizen:

| QMA_9_6 Validierung KFM_System.docx | Seite 15 von 16 | Artikel-Nr.:918 205-d | RV 2023/01 |
|-------------------------------------|-----------------|-----------------------|------------|

The scope of WEG Group solutions is not limited to products and solutions presented in this catalogue. **To see our portfolio, contact us.** 

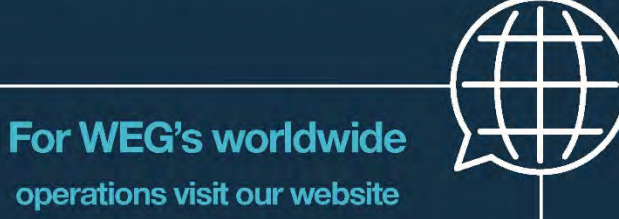

### www.weg.net

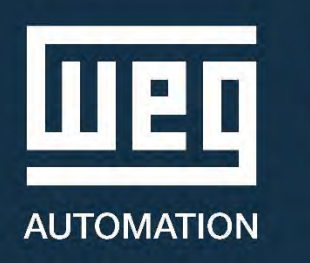

Cod: 918 205-d | Rev: 06 | Date (m/y): 01.2023 The values shown are subject to change without prior notice. The information contained is reference values.

+49 7144 897360

info-wau-de@weg.net

Pleidelsheim - BW - Germany